http://clg-jean-emond-vendome.tice.ac-orleans-tours.fr/eva/spip.php?article23

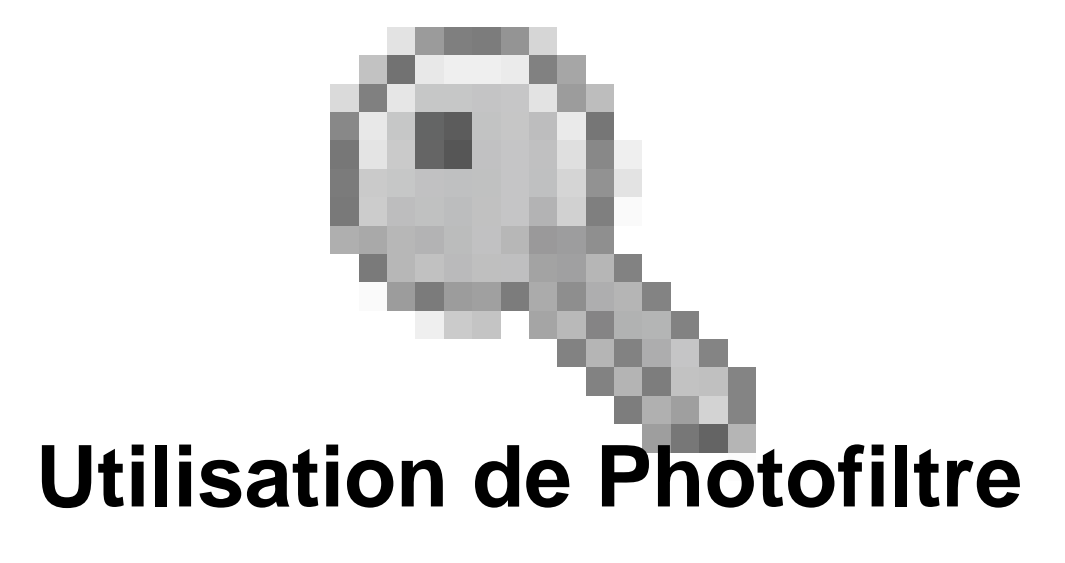

- Pédagogie - Technologie -

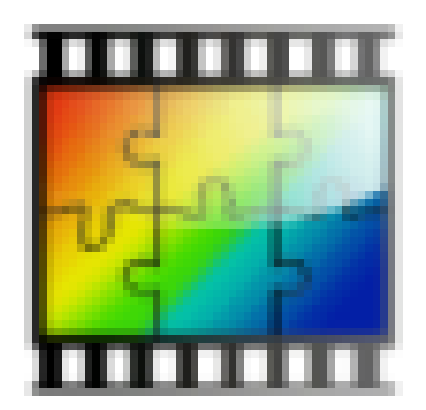

Date de mise en ligne : mercredi 24 juin 2009

Copyright © Collège Jean Emond de VENDÔME - Tous droits réservés

**Photofiltre** est un logiciel de retouche d'image. Il est simple et pratique pour des modifications de base (redimensionnement d'images, recadrage, ajout de bordures...) Vous trouverez le logiciel Photofiltre à cette adresse : <u>http://photofiltre.free.fr/frames.htm</u>.

En voici quelques fonctionnalités expliquées :

Redimensionner rapidement une image en vue d'une publication sur le web :

[http://clg-jean-emond-vendome.tice.ac-orleans-tours.fr/eva/sites/clg-jean-emond-vendome/local/cache-vignettes/L26 7xH393/photofiltre\_site-70779.png] **1.** Ouvrez votre image

2. Placez votre curseur sur l'image puis, clic droit de la souris â€"> « Taille de l'image »
Indiquez la dimension de votre choix (largeur ou hauteur) en pixels.

Indiquez une résolution de 72 pixels/pouces (c'est suffisant pour un écran de pc)

**3.** Cliquez sur « Ok » **Recadrer une image :** [http://clg-jean-emond-vendome.tice.ac-orleans-tours.fr/eva/sites/clg-jean-emond-vendome/local/cache-vignettes/L18 4xH226/photofiltre\_site1-79509.png]

**1.** Choisissez l'outil « sélection » puis créer une zone incluant uniquement les éléments que vous souhaitez conserver dans l'image.

2. Clic droit de la souris â€"> « recadrer »

Ajouter un cadre original à une image : 1. Ouvrez l'image de votre choix.

[http://clg-jean-emond-vendome.tice.ac-orleans-tours.fr/eva/sites/clg-jean-emond-vendome/local/cache-vignettes/L26 7xH98/photofiltre\_site2-9d88d.png]

2. Cliquez sur le menu « Filtre » puis sur la ligne « Photomasque »

Choisissez le filtre « Aquarelle » en cliquant sur l'icône représentant un dossier.

[http://clg-jean-emond-vendome.tice.ac-orleans-tours.fr/eva/sites/clg-jean-emond-vendome/local/cache-vignettes/L11 5xH54/photofiltre\_site3-14e51.png] Cliquez sur le bouton ci-contre afin d'adapter le format du « photomasque » à celui de l'image.

[http://clg-jean-emond-vendome.tice.ac-orleans-tours.fr/eva/sites/clg-jean-emond-vendome/local/cache-vignettes/L24 9xH290/photofiltre\_site4-2c574.png] Utilisez les valeurs ci-contre puis cliquez sur « OK »